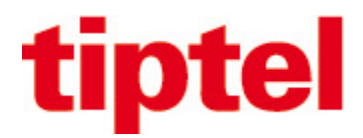

# Serveur IP-DECT Spectralink & Innovaphone V13

# Guide d'installation rapide

# Prérequis obligatoire : avoir suivi la formation iT Connect V13

## **Informations IP-DECT Spectralink**

- IP-DECT Server 200, borne mono cellulaire, 12 utilisateurs (combinés DECT), 6 appels simultanés
- IP-DECT Server 400, multicellulaire (9 bornes additionnelles), 60 utilisateurs (combinés DECT), 24 appels simultanés
- IP-DECT 6500 & Virtual IP-DECT Server One (pour capacité consulter document Spectralink)

## Connection au serveur IP-DECT (les serveurs 200 & 400 sont en DHCP de base)

#### Login : admin / admin

| spectralinks | IP-DECT Server 200 |                 |  |
|--------------|--------------------|-----------------|--|
|              |                    |                 |  |
|              |                    |                 |  |
|              |                    |                 |  |
|              |                    | User name admin |  |
|              |                    | Password        |  |
|              |                    |                 |  |
|              |                    |                 |  |

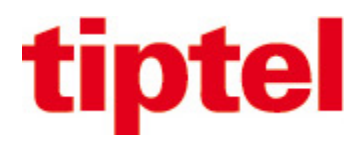

#### Première page d'accueil

| spectralink💰                 | <b>IP-DECT Server 200</b>       |                |               |          |                     |                                |        |
|------------------------------|---------------------------------|----------------|---------------|----------|---------------------|--------------------------------|--------|
| Status                       | Configuration Users             | A              | dministration |          | Firmware            | Statistics                     | Logout |
| General Logs Wireless Server | Packet Capture Network Diagnose |                |               |          |                     |                                |        |
|                              |                                 | Ger            | neral Statu   | 8        |                     |                                |        |
|                              |                                 | General        |               |          |                     |                                |        |
|                              |                                 | IP address     | 192.168.0.12  | 5        |                     |                                |        |
|                              |                                 | NTP Server     | time.google.c | om       |                     |                                |        |
|                              |                                 | Time           | 2022-08-22 0  | 9:03:53  | Au premier démarra  | age l'heure n'est pas correcte |        |
|                              |                                 | Serial         | 9495833       |          |                     |                                |        |
|                              |                                 | MAC address    | 00:13:d1:90:e | 95:19    |                     |                                |        |
|                              |                                 | Product ID     | 0026 83EB C   | 9EA 0DC5 |                     |                                |        |
|                              |                                 | Production Dat | e 2018-08-30  |          |                     |                                |        |
|                              |                                 | Hardware       |               |          |                     |                                |        |
|                              |                                 | PartNo         | 14218740      |          |                     |                                |        |
|                              |                                 | PCS            | 10A_          |          |                     |                                |        |
|                              |                                 | Firmware       |               |          |                     |                                |        |
|                              |                                 | PartNo         | 14218500      |          |                     |                                |        |
|                              |                                 | PCS            | PCS19Ac       | Version  | du serveur DECT     |                                |        |
|                              |                                 | Build          | 63830         |          |                     |                                |        |
|                              |                                 | Quick status   |               |          |                     |                                |        |
|                              |                                 | SIP            | 8             | Le SIP n | 'est pas enregistré |                                |        |
|                              |                                 | Provisioning   | 8             |          |                     |                                |        |
|                              |                                 | NTP            | ~             |          |                     |                                |        |
|                              |                                 |                |               |          |                     |                                |        |
|                              |                                 |                |               |          |                     |                                |        |

Laisser en DHCP ou modifier le serveur DECT en IP fixe et adapter le NTP

|         | Status          | Configuration         |              | Users        |               | Administrat    | ion                     | Firmware                  | Statistics                 | Logout                 |
|---------|-----------------|-----------------------|--------------|--------------|---------------|----------------|-------------------------|---------------------------|----------------------------|------------------------|
| General | Wireless Server | Security Certificates | SIP          | Provisioning | Import/Export | Factory Re     | eset                    |                           |                            |                        |
|         |                 |                       |              |              | Gene          | ral Confi      | guration                |                           |                            |                        |
|         |                 | 1                     | IPv4         |              |               |                | 5                       |                           | Ê                          |                        |
|         |                 |                       | Method * **  |              | DHCP assigned | d 🗸            | Rester en mode DHC      | P ou mettre en IP fixe    |                            |                        |
|         |                 |                       | IP addr **   |              | 192.168.0.1   |                |                         |                           |                            |                        |
|         |                 |                       | Netmask **   |              | 255.255.255.0 |                |                         |                           |                            |                        |
|         |                 |                       | Gateway **   |              |               |                |                         |                           |                            |                        |
|         |                 |                       | MTU **       |              |               |                |                         |                           |                            |                        |
|         |                 | 1                     | IPv6         |              |               |                |                         |                           |                            |                        |
|         |                 |                       | Method **    |              | Disabled      |                | ~                       |                           |                            |                        |
|         |                 |                       | Address/pre  | əfix **      |               |                |                         |                           |                            |                        |
|         |                 |                       | Default gate | eway **      |               |                |                         |                           |                            |                        |
|         |                 |                       | Ethernet     |              |               |                |                         |                           |                            |                        |
|         |                 |                       | VLAN **      |              |               |                |                         |                           |                            |                        |
|         |                 |                       | DNS          |              |               |                |                         |                           |                            |                        |
|         |                 |                       | Hostname     | (FQDN) **    |               |                |                         |                           |                            |                        |
|         |                 |                       | Search don   | nain **      |               |                |                         |                           |                            |                        |
|         |                 |                       | Primary Se   | rver **      |               |                |                         |                           |                            |                        |
|         |                 |                       | Secondary    | Server **    |               |                |                         |                           |                            |                        |
|         |                 |                       | NTP          |              |               |                |                         |                           |                            |                        |
|         |                 |                       | Server       |              |               |                |                         |                           |                            |                        |
|         |                 |                       | Time zone    |              | Amsterdam, Ba | arcelona, Berl | lin, Brussels, Copenhag | gen, Paris, Stockholm 🗸 🗸 | Séléctionner cette zonr de | e temps au lieu de UTC |
|         |                 |                       | Posix timez  | one string   | CET-1CEST-2,  | M3.5.0/02:00   | :00,M10.5.0/(           |                           |                            |                        |
|         |                 |                       | UPnP         |              |               |                |                         |                           |                            |                        |
|         |                 |                       | Enabled **   |              |               |                |                         |                           |                            |                        |
|         |                 |                       |              |              |               |                |                         |                           |                            |                        |

.

.

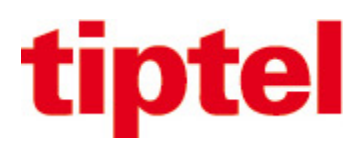

Effectuer les modifications ci-dessous pour permettre de pouvoir enregistrer les combinés DECT

| spectralink               | \$                       | IP-DE                       | CT Server 200                |                                              |                                | ~ ~ M . M . M                     |        |
|---------------------------|--------------------------|-----------------------------|------------------------------|----------------------------------------------|--------------------------------|-----------------------------------|--------|
| Status<br>General Wireles | Cor<br>s Server Security | nfiguration<br>Certificates | Users<br>SIP Provisioning In | Administration<br>nport/Export Factory Reset | Firmware                       | Statistics                        | Logout |
|                           |                          |                             |                              | Wireless Server Configur                     | ation                          |                                   |        |
|                           |                          |                             | DECT                         |                                              |                                |                                   |        |
|                           |                          |                             | Subscription allowed         | Cocher                                       | ce paramètre pour autoriser l' | enregistrement radio des combinés | s      |
|                           |                          |                             | Automatically disable        | subscription allowed Décoch                  | er ce paramètre                |                                   |        |
|                           |                          |                             | Authenticate calls           |                                              |                                |                                   |        |
|                           |                          |                             | Encrypt voice/data           | Required V                                   |                                |                                   |        |
|                           |                          |                             | Early encryption and         | re-keying ** Disabled v                      |                                |                                   |        |
|                           |                          |                             | System access code           |                                              | 7                              |                                   |        |
|                           |                          |                             | Send date and time           |                                              |                                |                                   |        |
|                           |                          |                             | System TX power              | Default                                      | ~                              |                                   |        |
|                           |                          |                             | Application interface        |                                              |                                |                                   |        |
|                           |                          |                             | Username *                   | GW-DECT/ad                                   | Imin                           |                                   |        |
|                           |                          |                             | New password                 |                                              |                                |                                   |        |
|                           |                          |                             | New password again           |                                              |                                |                                   |        |
|                           |                          |                             | Enable MSE                   |                                              |                                |                                   |        |

Indiquer l'adresse du PBX pour l'enregistrement SIP qui sera utilisée par le DECT IP

| spe     | ectralink💅      | IP-D     |              | ECT      | Server 20           |                    |            |                                      |
|---------|-----------------|----------|--------------|----------|---------------------|--------------------|------------|--------------------------------------|
|         | Status          | Con      | figuration   |          | Users               |                    | Administr  | ation Firmware                       |
| General | Wireless Server | Security | Certificates | SIP      | Provisioning        | Import/Export      | Factory F  | Reset                                |
|         |                 |          |              |          |                     | SI                 | P Config   | juration                             |
|         |                 |          |              | Genera   | I                   |                    |            |                                      |
|         |                 |          |              | Local p  | ort * **            |                    | 5060       |                                      |
|         |                 |          |              | Transpo  | ort * **            |                    | UDP 🗸      |                                      |
|         |                 |          |              | DNS m    | ethod * **          |                    | A records  | ~                                    |
|         |                 |          |              | Default  | domain * **         |                    | 192.168.0. | 150                                  |
|         |                 |          |              | Registe  | r each endpoint o   | n separate port ** |            | IP ou domaine utilisé pour           |
|         |                 |          |              | Send al  | I messages to cur   | rrent registrar ** |            | l'enegistrement SIP des utilisateurs |
|         |                 |          |              | Registra | ation expire(sec) * |                    | 3600       | (Système Innovaphone)                |
|         |                 |          |              | Maxine   | ndina realistration | s *                | 1          |                                      |

## Dans le PBX créer le(s) utilisateur(s) pour le(s) combiné(s) DECT

|           | CES                |                |                | _                |                |             |               |                   |              |             |          |              |            |                 |                |                |           |           |
|-----------|--------------------|----------------|----------------|------------------|----------------|-------------|---------------|-------------------|--------------|-------------|----------|--------------|------------|-----------------|----------------|----------------|-----------|-----------|
| ~~~~      |                    |                |                | 🚱 Edit User - Go | ogle Chrome    |             |               |                   |              |             |          |              |            |                 |                |                | - r       | o ×       |
| Appareils |                    | Admin UI       |                | A Non sécur      | isé   https:// | 192 168 0 1 | 51/tintel.fr/ | levices/nassthr   | ough/009033  | 40016c/2    | Da6ac37- | 0832-492e    | a245-1f9c  | c033f786/P      | RX0/ADMIN/     | mod cmd loc    | nin xml?c | md=sh     |
|           |                    |                |                | a rior seed      | ibe   meepsii/ |             | DECT          | actices, passerio | agn oososs   | 100100/2    | ououcor  | CODE IDEC    | de lo libe | 00001100/1      | 67107710711111 | mod_emd_rog    | ,         | ind shini |
|           |                    |                |                | General          | ser Licens     | e Apps      | DECT          |                   |              |             |          |              |            |                 |                |                |           |           |
| PRX       | - nhy tintel fr. i | novanho        | ne IP411       | Туре             | User           | ~           |               |                   |              |             |          |              |            |                 |                |                |           |           |
| I DA      | - pox.uptoi.ii. ii | movaprio       |                | Description      |                |             |               |                   | Hic          | le from LD. | AP 🗌     |              |            |                 |                |                |           |           |
| -         | General Interfaces | IP4 IP6 Se     | rvices PBX     | Long Name        | Dect IP 1      |             |               | Display Name      |              |             |          | Le "Lon      | g Name"    | era le nom      | affiché en i   | nterne par de  | éfaut     |           |
|           | Config Object      | Registration   | s Calls SO     | Name             | Dect IP 1      |             |               | Number            | 105          |             | C        | ritical 🗆 M  | ettre num  | éro interne     |                |                |           |           |
|           |                    | 2              |                | E Maril          |                | -           |               | Humbon            | 100          |             | 0        |              | ette nam   |                 |                |                |           |           |
| User      | ✓ new              | Long Name      | Name «         | E-Mail           | Dect_IP_1[     |             |               |                   |              |             |          |              |            |                 |                |                |           |           |
|           | show               | Alarms         | alarms         | Password         |                |             |               | retype Passwo     | rd           |             | 1        | e mot de l   | passe doit | être identi     | que dans l'u   | tilisateur DEG | T         |           |
| 0         |                    | Alphalink      |                | Node             | root 🗸         |             |               | Local             |              |             |          |              |            |                 |                |                |           |           |
| • pb      | x                  | AP             | ар             | PBX              | pbx 🗸          |             |               |                   |              |             |          |              |            |                 |                |                |           |           |
|           |                    | AP Manager     | apps           | Send Number      | Exte           | ernal       | Dial In (     | URL               |              |             |          |              |            |                 |                |                |           |           |
|           |                    | Backup Files   | backup-files   | Group Indication | 20             |             |               |                   |              |             |          |              |            |                 |                |                |           |           |
|           |                    | Calendar       | calendar       | Group Indication |                |             |               |                   |              |             |          |              |            |                 |                |                |           |           |
|           |                    | Calendar Admin | calendar-admin | Config Template  | 9              | ~           |               |                   |              |             |          |              |            |                 |                |                |           |           |
|           |                    | Call List      | calllist       | - Devices        |                |             |               |                   |              |             |          |              |            |                 |                |                |           |           |
|           |                    | CallListApi    | calllist-api   | Hardware Id      |                | Name        |               | App               |              | PBX F       | wd No IP | Filter TLS o | only No Mo | oility Config V | /OIP Reverse   | Proxy Single   | Reg. Med  | lia Relay |
|           |                    | Config Admin   |                | 105              |                | Dect_IP_1   |               | phone             |              |             |          |              |            |                 |                |                |           |           |
|           |                    | Config User    |                |                  |                |             |               |                   |              |             |          |              |            |                 |                |                |           |           |
|           |                    | Contacts       | contacts       |                  |                |             |               |                   |              |             | 0        |              | U          |                 |                |                |           |           |
|           |                    | Contacts Admin | contacts-admin | Le "Hardware     | Id" doit être  | identique a | au nom d'u    | tilisateur (User  | name) de l'u | tilisateur  | DECT     |              |            |                 |                |                |           |           |
|           |                    | ContactsApi    | contacts-api   |                  |                |             |               |                   |              |             |          |              |            |                 |                |                |           |           |
|           |                    | Dect IP 1      | Dect IP 1      | 105 105          | root           | pbx         | +             | + +               |              | + +         | +        | +            |            |                 | + +            |                |           | -         |
|           |                    | R. A.          | 101            | 1.12             |                |             |               |                   |              |             |          |              |            |                 |                |                |           |           |

Tiptel – 23 avenue René Duguay-Trouin – 78960 VOISINS LE BRETONNEUX Tél : +33139446330 – fax : +33130570029 – www.tiptel.fr

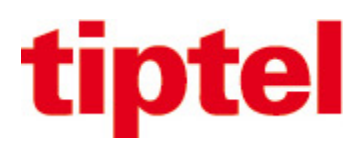

## Créer le(s) utilisateur(s) dans le serveur DECT

| spectralink💰                    |      | IP-DECT         | Server 20        | 0              |                  |                 |                 |              | An-             |      |
|---------------------------------|------|-----------------|------------------|----------------|------------------|-----------------|-----------------|--------------|-----------------|------|
| Status<br>List Users Import/Exp | port | Configuration   | Users            |                | Administration   |                 | Firmware        | Statistics   | Logout          |      |
|                                 |      |                 |                  |                | User List        |                 |                 |              |                 |      |
|                                 |      |                 |                  | Overview       |                  |                 | í               |              |                 |      |
|                                 |      |                 |                  | System ARI     | 10056576220      | [10 2e bf 24 00 | η               |              |                 |      |
|                                 |      | Créer le(s) uti | lisateur(s) DECT |                | Users Subscrib   | ed Registere    | d               |              |                 |      |
|                                 |      |                 | _                | Total          | 0                | 0               | 0               |              |                 |      |
|                                 |      |                 | New Enable       | Disable Delete | Re-register      | Un-subscribe    | Firmware update |              |                 |      |
| Show All 🗸 entries              |      | L               |                  |                |                  |                 |                 |              | Search:         |      |
| Enabled                         | User | Displayname     | IPEI             | Handset        | Firmware         | S               | ubscription     | Registration | Latest activity |      |
|                                 |      |                 |                  | No dat         | a available in t | able            |                 |              |                 |      |
| Showing 0 to 0 of 0 entr        | ries |                 |                  |                |                  |                 |                 | First F      | Previous 1 Next | Last |

#### Indiquer les paramètres des utilisateurs DECT

| spectralink 🕏 | IP-DI         | ECT Server 200                           |                                                                                 |               |                                                                                                    |
|---------------|---------------|------------------------------------------|---------------------------------------------------------------------------------|---------------|----------------------------------------------------------------------------------------------------|
| Status        | Configuration | Users                                    | Admin                                                                           | istration     | Firmware Statistics                                                                                                    |
|               |               |                                          | Use                                                                             | r 105         | -                                                                                                    |
|               |               | DE<br>Pri<br>Ma<br>Sc<br>Fi<br>IPi<br>Ac | oduct name<br>oddel number<br>offware part number<br>rmware<br>El<br>ccess code | 05003 0432159 | Le numéro IPEI se trouve sur l'étiquette sous la<br>batterie du combiné ou alors dans le menu du<br>téléphone dans:<br>- Menu/état/info générales<br>- Menu/Status/General information |
|               |               | Sti                                      | andby text<br>sabled                                                            | Dect 1        | Nom qui sera affiché sur l'écran du combiné                                                                                                    |
|               |               | SII<br>Us<br>Se                          | P<br>sername / Extension * [<br>econdary username                               | 105           | Nom utilisateur identique à "Hardware Id" de objets user                                                                                                    |
|               |               | Do<br>Di:<br>Au                          | omain<br>splayname<br>uthentication user                                        | 105           |                                                                                                    |
|               |               | Au<br>Fe<br>Ca                           | athentication password<br>eatures<br>all forward unconditional [<br>Save Del    | ete Cancel    | Mot de passe identique à celui dans objet user                                                                                                    |
|               |               |                                          | ) rede                                                                          |               |                                                                                                    |

### L'enregistrement SIP de l'utilisateur DECT est visible dans le PBX

| PBX - pbx.tiptel.fr: innovaphone IP4                                                                                                    | 11                                                                               |                                                                                   |                     |                                              |
|----------------------------------------------------------------------------------------------------|----------------------------------------------------------------------------------|-----------------------------------------------------------------------------------|---------------------|----------------------------------------------|
| General Interfaces IP4 IP6 Services P                                                                                                    | BX Gateway App-Platform Maintenance                                              |                                                                                   |                     |                                              |
| Config Objects Registrations Calls                                                                                                    | SOAP myPBX Dyn-PBXs                                                              |                                                                                   |                     |                                              |
|                                                                                                    |                                                                                  |                                                                                   |                     |                                              |
| Address Long Name Name No Device                                                                                                    | Product                                                                          | Firmware                                                                          | Video Collab        | Uptime                                       |
| 102 169 0 1501U222 Alebaliak 0 000022                                                                                                    |                                                                                  |                                                                                   |                     | Od 2h 0m 27                                  |
| 18Z 100 U 13U H0Z0 AUURIUK U 009005                                                                                                    | 40016C-SIPTIND0Va0none IP411IP6X - ppx tiptel tr                                 | 13r2 sr13 113 635 //13 / 623/300                                                  |                     | 00 211 0111 37                               |
| 192.168.0.125*SIP Dect_IP_1 Dect_IP_1 105105                                                                                                    | 40016C-SIPTINDOVADODE IP4TTIPBX - ODX TIOTELTC<br>KWS200                         | PCS19Ac63830                                                                      |                     | 0d 0h 45m 1                                  |
| 192.168.0.125*SIP Dect_IP_1 Dect_IP_1 105105                                                                                                    | duutac-suPainnovaanoone iP411iPHX_ box indeut<br>KWS200                          | PCS19Ac63830                                                                      |                     | 0d 2h 6h 37<br>0d 0h 45m 1<br>0d 3h 34m 3    |
| 192 100 (100 102) 102.2 Automities 0 0.00003   192.168.0.125*SIP Dect_IP_1 Dect_IP_1 105.105 192.106 192.106 | 4UUTR-SIPTIINOVANNONE IP4TIPHX_DDX INTELIT<br>KWS200<br>30a830 innovaphone IP232 | 13/2 sr13 113.635//13/623/300]<br>PCS19Ac63830<br>13/2 sr13 [13.6357/137623/2000] | ] available availab | 0d 0h 45m 1<br>0d 0h 34m (<br>le 0d 3h 34m ( |

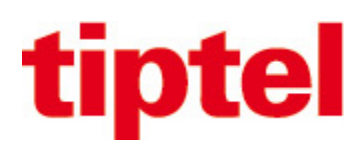

Le « V » de couleur verte indique que l'utilisateur DECT est bien enregistré au niveau SIP avec le PBX La « croix » rouge indique que le combiné n'est pas actuellement enregistré au niveau radio

| spectralink🕏             |            | IP-DECT       | Server 20   | 0                      |                            |                                        | ~~~~            |                                     | WArne -                              |        |
|--------------------------|------------|---------------|-------------|------------------------|----------------------------|----------------------------------------|-----------------|-------------------------------------|--------------------------------------|--------|
| Status                   | oort       | Configuration | Users       |                        | Administration             |                                        | Firmware        | Statistics                          | Logout                               |        |
|                          |            |               |             |                        | User List                  |                                        |                 |                                     |                                      |        |
|                          |            |               |             | Overview<br>System ARI | 1005657622<br>Users Subscr | 20 [10 2e bf 24 00]<br>ibed Registered |                 |                                     |                                      |        |
| Show All v entries       |            |               | New Enable  | Total<br>Disable       | 1<br>Delete Re-register    | 0 1<br>Un-subscribe                    | Firmware update | L'utilisteur est bie<br>Innovaphone | n enregistré au niveau SI<br>Search: | P avec |
| Enabled                  | User       | Displayname   | IPEI        | ÷.                     | Handset F                  | irmware                                | Subscription    | Registration                        | Latest activity                      |        |
|                          | <u>105</u> |               | 05003 07309 | 93                     |                            |                                        | ×               | <b>~</b>                            | $\otimes$                            |        |
| Showing 1 to 1 of 1 entr | ries       |               | Le          | combiné n'e            | est pas enregistré au      | ı niveau radio (D                      | DECT)           | First Pre                           | vious 1 Next                         | Last   |

Lorsque vous allumez le(s) combiné(s) DECT, renseigner le « User ID » (ex : 105) afin que le combiné s'enregistre automatiquement.

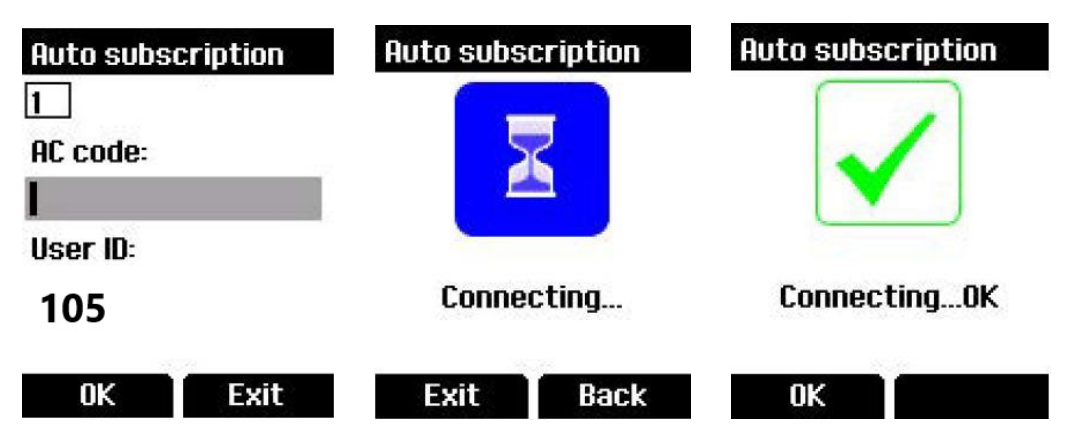

Lorsque le combiné est enregistré au niveau radio le « V » de couleur verte est indiqué dans « Subscription »

|      | spectralink            | \$      | IP-DE         | CT Server 200 | 0          |                |                    |                            |                | Ano              |
|------|------------------------|---------|---------------|---------------|------------|----------------|--------------------|----------------------------|----------------|------------------|
| List | Status<br>Users Import | /Export | Configuration | Users         |            | Administration |                    | Firmware                   | Statistics     | Logout           |
|      | anpore and a           |         |               |               |            | User List      |                    |                            |                |                  |
|      |                        |         |               |               | Overview   |                |                    |                            |                |                  |
|      |                        |         |               |               | System ARI | 1005657622     | 0 [10 2e bf 24 00] |                            |                |                  |
|      |                        |         |               |               | T ( )      | Users Subscr   | ibed Registered    |                            |                |                  |
|      |                        |         |               | New           | Director   | 1              | 1 1                | Circuit and a large        |                |                  |
| Show | All v entries          | s       |               | New           | Disable    | Re-register    |                    | Firmware update            | S              | Search:          |
|      | Enabled                | User    | Displayname   |               | Handset    |                | Firmware           | Subscription               | Registration   | Latest activity  |
|      | ~                      | 105     |               | 05003 0730993 | Spectralir | nk 7502        | 19F                | ~                          | ~              | ~                |
| Show | ing 1 to 1 of 1 e      | entries |               |               |            | Le combin      | é est bien enreg   | istré au niveau radio (DEC | CT) First Prev | ious 1 Next Last |
|      |                        |         |               |               |            |                |                    |                            |                |                  |
|      |                        |         |               |               |            |                |                    |                            |                |                  |
|      |                        |         |               |               |            |                |                    |                            |                |                  |

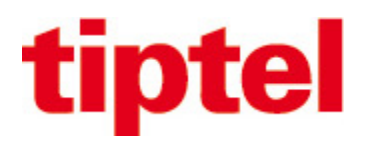

Le code de retour usine (reset factory) des combinés DECT : \*99940\* + touche « décrochée » + OK + Enter password = 0000

Codes à composer depuis un combiné enregistré suivi de la touche « décrochée » Code pour voir l'adresse IP du serveur DECT = \*\*\*999\*00 Code pour voir l'adresse MAC du serveur DECT = \*\*\*999\*01 Code pour voir la version du firmware du serveur DECT = \*\*\*999\*02

Le transfert supervisé et transfert aveugle fonctionne via la touche « R » du combiné

Un fichier CSV peut être importé dans le serveur IP-DECT pour distribuer l'annuaire aux combinés DECT via menu Administration / Phonebook / Imported CSV file

Prévoir le nombre de licence suivant le nombre d'utilisateur(s)

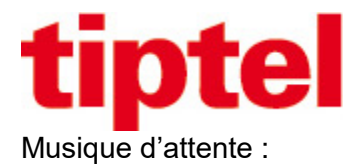

Pour pouvoir diffuser la musique d'attente depuis un combiné (via touche « R » ou via touche contextuelle « Options. ») il y a deux solutions possible :

- 1. Envoyer des commandes via navigateur web au serveur IP-DECT
- 2. Uploader un fichier wav dans serveur IP-DECT

Première solution :

Ajouter « /config/set » après l'adresse IP du serveur IP-DECT (exemple avec IP = 192.168.0.125)

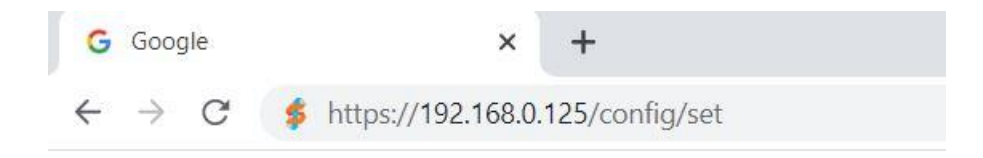

#### A la page suivante Connectez-vous au serveur IP-DECT

| e e e e buelle la 🥌 |                    |  |
|---------------------|--------------------|--|
| spectralinks        | IP-DECT Server 200 |  |
|                     |                    |  |
|                     |                    |  |
|                     |                    |  |
|                     |                    |  |
|                     |                    |  |
|                     |                    |  |
|                     |                    |  |
|                     |                    |  |
|                     |                    |  |
|                     |                    |  |
|                     |                    |  |
|                     |                    |  |
|                     | User name admin    |  |
|                     | Password           |  |
|                     | 1 min              |  |

# tiptel

#### Fenêtre du résultat de la variable

Ensuite mettre le curseur sur la fin de l'URL et appuyer sur entrée pour une deuxième variable

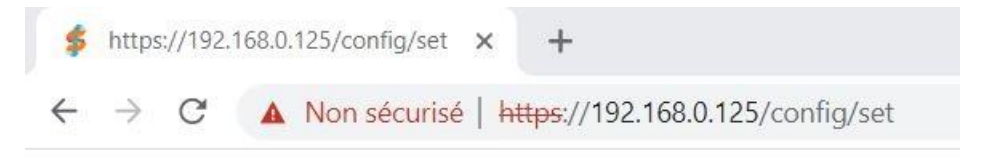

| sin modia sdn | hold  | attnibuto | condon   | lv-fal | 60  |
|---------------|-------|-----------|----------|--------|-----|
| sip.meura.sup | _nora | accitute  | _senuons | Ly-rai | LDE |

#### Vous retrouvez les champs « Variable » et « Value »

| \$           | https:/       | //192.1 | 168.0.125/config/set × +                          |     |
|--------------|---------------|---------|---------------------------------------------------|-----|
| $\leftarrow$ | $\rightarrow$ | C       | A Non sécurisé   https://192.168.0.125/config/set |     |
| Varia        | ble:          |         | Value:                                            | Set |

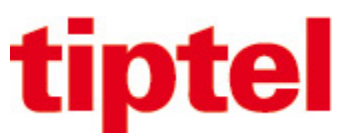

Copier dans le champ Variable : sip.media.sdp\_hold\_null\_connection

Copier dans le champ Value : true

Appuyer ensuite sur le bouton « Set »

| \$   | https:/       | //192.1 | <mark>68.</mark> 0.1 | 25/con | fig/set | ×   |                | +                                          |     |   |
|------|---------------|---------|----------------------|--------|---------|-----|----------------|--------------------------------------------|-----|---|
| ~    | $\rightarrow$ | C       | •                    | Non s  | écurisé | ht  | <del>itt</del> | <del>.ps</del> ://192.168.0.125/config/set |     |   |
| Vari | able:         | sip.me  | dia.s                | dp_ho  | d_null_ | ccV | Va             | alue: true                                 | Set | ] |

#### Fenêtre du résultat de la variable

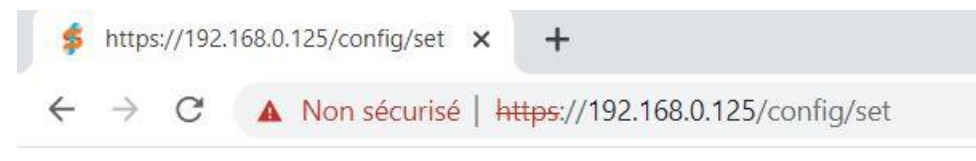

sip.media.sdp\_hold\_null\_connection=true

Ajouter « /config/list » après l'adresse IP du serveur IP-DECT pour confirmer les paramètres

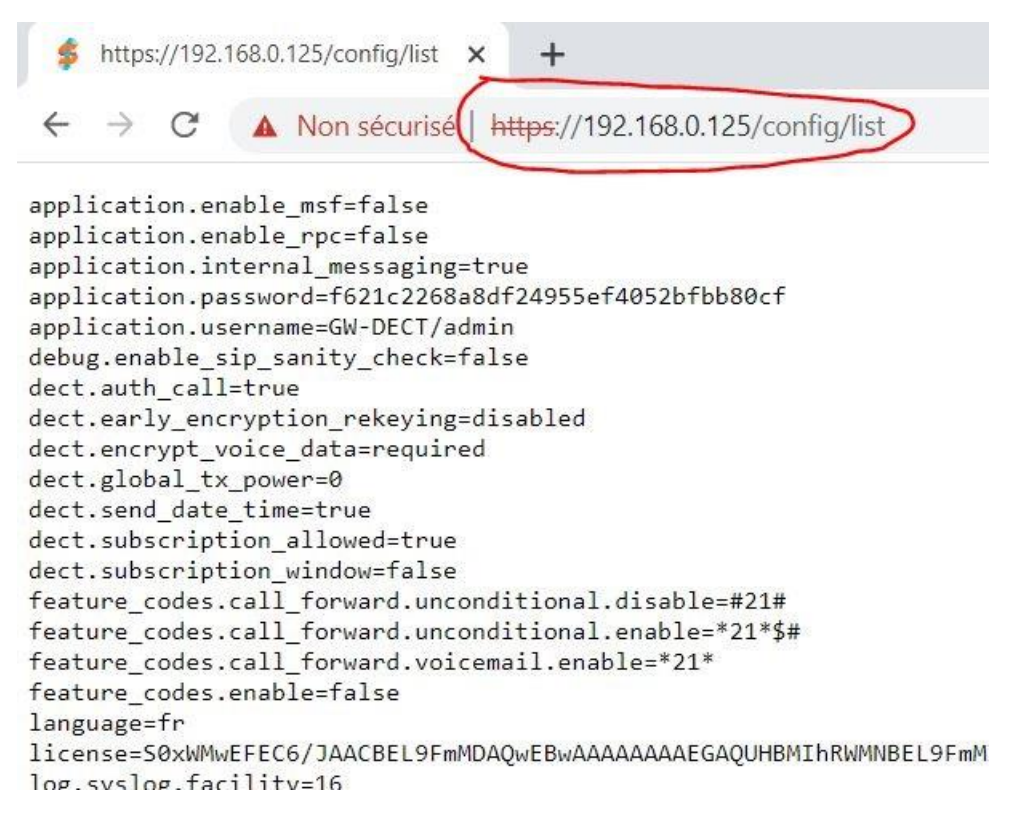

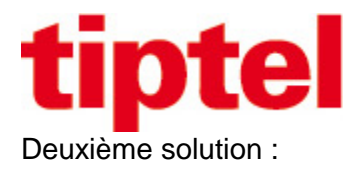

#### Envoyer un fichier wav dans le serveur DECT dans menu : Configuration / SIP / Provide Music-on-Hold

| Include MKI in SDES offers   |                                                                                       |
|------------------------------|---------------------------------------------------------------------------------------|
| Enable ICE                   |                                                                                       |
| Enable TURN                  |                                                                                       |
| TURN server                  |                                                                                       |
| TURN username                |                                                                                       |
| TURN password                |                                                                                       |
| Call status                  |                                                                                       |
| Play on-hold tone            |                                                                                       |
| Provide Music-on-Hold        | innovaphone.wav Choisir un fichier Aucun fichier choisi                               |
| Display status messages      |                                                                                       |
| '#' key ends overlap dialing |                                                                                       |
| Call waiting                 |                                                                                       |
| Allow automatic offhook      |                                                                                       |
|                              | *) Required field **) Require restart<br>© Spectralink Europe AnS All rights reserved |

Lien vers musique d'attente Innovaphone au format mp3: http://wiki.innovaphone.com/img\_auth.php/f/f3/Innovaphone\_builtin\_moh.zip

Convertir le fichier mp3 en wav via le site https://g711.org/ en format Standard Definition